## Kursmitglieder händisch dem ILIAS-Kurs hinzufügen

1. Gehen Sie in den jeweiligen Kurs:

| Inhalt Info Einstellungen Mitglieder Metadaten Export Rechte Elektronischer Semesterapparat Voransicht als Mitglied aktiviere |     |
|----------------------------------------------------------------------------------------------------|-----|
|                                                                                                    | n 🔰 |
| Zeigen Verwalten Sortieren                                                                                                    |     |
| Neues Objekt hinzufügen - Seite gestalten                                                                                     |     |

2. Klicken Sie auf den Reiter "Einstellungen". Im Bereich "Selbstständiger Beitritt durch Benutzer" werden Ihnen die unterschiedlichen Beitrittsverfahren angezeigt.
Standardmäßig ist "Kein selbstständiger Beitritt" ausgewählt:

| 📕 Kurs                                           |                                                                                                    | Aktionen -                                                                   |
|--------------------------------------------------|----------------------------------------------------------------------------------------------------|------------------------------------------------------------------------------|
| Inhalt Info Einstellungen Mitgliede              | r Metadaten Export Rechte Elektronischer Semester                                                                     | apparat Voransicht als Mitglied aktivieren 🗲                                 |
| Kurseinstellungen Kursinfo Vorbedingungen Starte | objekte Mitgliedschaftsbeschränkung Kursspezifische Benutzerdaten Zertifikat                                          | t Mehrsprachigkeit                                                           |
| Einstellungen des Kurses                         |                                                                                                    | Speichern Abbrechen                                                          |
| Titel *                                          | Kurs                                                                                                    |                                                                              |
| Beschreibung                                     |                                                                                                    |                                                                              |
| Veranstaltungszeitraum                           | ohne Uhrzeitangabe                                                                                                    |                                                                              |
|                                                  | DD.MM.YYYY HH:mm                                                                                                    | DD.MM.YYYY HH:mm                                                             |
|                                                  | Start<br>Information zum Start und Ende der Veranstaltung, die mit dem Kurs (                                         | Ende<br>unterstützt werden soll.                                             |
| Verfügbarkeit                                    |                                                                                                    |                                                                              |
| Online                                           |                                                                                                    |                                                                              |
|                                                  | Nur wenn der Kurs online geschaltet ist, können Benutzer dem Kurs b<br>nur für Administratoren und Tutoren verfügbar. | etreten und Kursmitglieder auf den Kurs zugreifen. Wenn nicht, ist der Kurs  |
| Zeitraum                                         | DD.MM.YYYY HH:mm                                                                                                    | DD.MM.YYYY HH:mm                                                             |
|                                                  | Start                                                                                                    | Ende                                                                         |
| Selbstständiger Beitritt durch Be                | enutzer                                                                                                    |                                                                              |
| Beitrittsverfahren                               | Direkter Beitritt                                                                                                    |                                                                              |
|                                                  | Beitritt mit Kurspasswort                                                                                             |                                                                              |
|                                                  | Der Beitritt erfolgt nur, wenn er durch einen Kursadministrator oder K                                                | urstutor bestätigt wird.                                                     |
|                                                  | Kein selbstständiger Beitritt                                                                                         |                                                                              |
|                                                  | Nur Kursadministratoren und Kurstutoren können Benutzer in den Ku                                                     | rs aufnehmen.                                                                |
| Beitritt per Link                                | Unabhängig vom ausgewählten Beitrittsverfahren und den Kursrechte                                                     | en ermöglicht diese Option einen direkten Beitritt durch Aufruf eines Links. |
| Zeitlich begrenzter Beitritt                     | DD.MM.YYYY HH:mm                                                                                                    | DD.MM.YYYY HH:mm                                                             |
|                                                  | Start                                                                                                    | Ende                                                                         |
| Spätester Kursaustritt                           | DD.MM.YYYY 🗮                                                                                                    |                                                                              |
|                                                  | Mitglieder können nur bis zum gesetzten Datum selbstständig die Kur                                                   | smitgliedschaft beenden.                                                     |
| Begrenzte Mitgliederanzahl                       | Es kann eine minimale bzw. maximale Anzahl von Mitgliedern festgele                                                   | gt werden. Es kann eine Warteliste eingerichtet werden.                      |
|                                                  |                                                                                                    |                                                                              |

Falls Sie nicht alle Kursteilnehmer:innen manuell eingeben möchten (da es sich beispielsweise um sehr viele handelt) können Sie auch die Optionen "**Beitritt mit Kurspasswort**" oder "**Beitritt per Link**" nutzen. In diesem Fall müssen Sie den Kursteilnehmer:innen per Mail das selbst gesetzte Passwort, bzw. den Beitrittslink versenden.

3. Für das manuelle Hinzufügen klicken Sie auf den Reiter "Mitglieder":

| ѫ      | Kurs     |                          |              |             |            |         |                   |          |                                   |     | Aktionen <del>-</del> |
|--------|----------|--------------------------|--------------|-------------|------------|---------|-------------------|----------|-----------------------------------|-----|-----------------------|
| Inhalt | Info     | Einstellungen Mi         | itglieder Me | tadaten Exp | ort Rechte | Elektro | onischer Semester | apparat  | Voransicht als Mitglied aktiviere | n 🕽 |                       |
| Benutz | er       | ig Gruppenmitgliedschaft | smitglied 🗸  | Hinzufügen  | Benutzer s | uchen   | Liste erstellen   | Nachrich | nt an Mitglieder                  |     |                       |
| Kurst  | eilnehn  | her                      |              |             |            |         |                   |          |                                   |     |                       |
|        |          |                          |              |             |            |         |                   |          |                                   |     | Filter ausblenden     |
| Name   |          | Rollen Alle Rollen       | ~            |             |            |         |                   |          |                                   |     |                       |
| Filte  | r anwend | en Filter zurückse       | tzen         |             |            |         |                   |          |                                   |     |                       |

4. Geben Sie die Nutzerkennung, bzw. den Namen der Person ein. Klicken Sie auf den korrekten Eintrag und klicken Sie auf "**Hinzufügen**". Die Rolle des Mitglieds kann über das dropdown Menü links neben der Schaltfläche "**Hinzufügen**" ausgewählt werden.

| eilnehmerverwaltung | Gruppenmitgliedschaften Mitgli | edergalerie Export der Teilr   | rt Rechte Elektro | onischer Semesterappar | at voransient als wittglied |        |            |
|---------------------|--------------------------------|--------------------------------|-------------------|------------------------|-----------------------------|--------|------------|
| nutzer s.student    | Stefan (s student)             | <ul> <li>Hinzufügen</li> </ul> | Benutzer suchen   | Liste erstellen Nacl   | hricht an Mitglieder        |        |            |
| ursteilnehme        | or or                          |                                |                   |                        |                             |        |            |
|                     |                                |                                |                   |                        |                             | Elle   |            |
|                     |                                |                                |                   |                        |                             | Filter | auspienden |
| 1                   | 0-//                           |                                |                   |                        |                             |        |            |

5. Nachdem die Person hinzugefügt worden ist, erhalten Sie eine Bestätigung (grüne Infobox). Die Person erscheint außerdem auch in der Mitgliederliste unten.

| Benutzer wurde(n) in den Kurs     | aufgenommen         |                   |             |                         |                 |                  |                        |
|-----------------------------------|---------------------|-------------------|-------------|-------------------------|-----------------|------------------|------------------------|
| enutzer                           | Kursmitglied Y Hinz | ufügen Benutzer   | suchen List | e erstellen Nachricht a | n Mitglieder    |                  |                        |
| ursteilnehmer                     |                     |                   |             |                         |                 |                  |                        |
|                                   |                     |                   |             |                         |                 | Filte            | r ausblenden           |
| Iame Rollen                       | len 🗸               |                   |             |                         |                 |                  |                        |
| Filter anwenden Filter zurü       | icksetzen           |                   |             |                         |                 |                  |                        |
| - 2 von 2)                        |                     |                   |             |                         |                 | Spalte           | en Zeilen <del>-</del> |
| Bearbeiten 🗸                      | Ausführen           |                   |             |                         |                 |                  | Speichern              |
| Name                              | Benutzername        | Rollen 🕇          | Bestanden   | Tutorielle Betreuung    | Zugang gesperrt | Benachrichtigung |                        |
| Heynen, Michael                   | mheynen2            | Kursadministrator |             | <b>v</b>                |                 | <b>v</b>         | Bearbeiten             |
|                                   |                     |                   |             |                         |                 |                  |                        |
| Student, Stefan                   | s.student           | Kursmitglied      |             |                         |                 |                  | Bearbeiten             |
| Student, Stefan                   | s.student           | Kursmitglied      |             |                         |                 |                  | Bearbeiten             |
| Student, Stefan<br>Alle auswählen | s.student           | Kursmitglied      |             |                         |                 |                  | Bearbeiten             |